## Tutoriel pour la création des comptes « élève »

<u>**1**<sup>er</sup> étape :</u> se connecter sur le site e-lyco du collège : <u>http://lucien-millet.anjou.e-lyco.fr/</u>

 $\underline{2^{eme} \text{ étape :}}$  cliquez en haut gauche sur : « Comment vous connecter la première fois à l'ENT ? »

<u>3<sup>ème</sup> étape :</u> Cliquer sur « Je suis un élève »

<u>**4**<sup>ème</sup> étape :</u> cliquez sur le lien indiqué : <u>https://teleservices.ac-nantes.fr</u>

<u>5<sup>ème</sup> étape</u> : entrez votre identifiant (de la forme prenom.nom) ainsi que votre mot de passe provisoire fourni par le courrier de notification reçu dans la fenêtre qui s'ouvre. (Ci-contre)

 $\underline{6^{eme} \text{ étape }}$  compléter l'ensemble de la fenêtre qui s'ouvre ainsi que la date de naissance avec le petit calendrier.

<u>Attention :</u> L'adresse mail n'est pas obligatoire sur les comptes élève, cependant elle permet de recevoir des mails d'avertissement lorsqu'on reçoit des informations sur son compte e-lyco. Il est impératif de ne pas faire de faute dans l'adresse mail sinon les informations n'arriveront pas

<u>7<sup>ème</sup> étape :</u> valider les informations, c'est fini.

 $\underline{8^{eme} \text{ étape :}}$  vous pouvez maintenant vous connecter sur le site du collège à l'adresse suivante en cliquant sur « se connecter » en haut à droite

| Saisissez un ident | lifiant               |   |
|--------------------|-----------------------|---|
| otre mot de passe  |                       |   |
| Saisissez un mot   | de passe              |   |
|                    | VALIDER               |   |
|                    | identifiant oublié?   | E |
|                    | mot de nasse oublié 2 |   |

| Vos informations                                                                                                    |
|----------------------------------------------------------------------------------------------------|
| votre identifiant                                                                                                   |
|                                                                                                    |
| date de naissance*                                                                                                  |
| nouveau mot de passe*                                                                                               |
| (8 caractères minimum, 14 caractères maximum, chiffres ET lettres<br>obligatoires)<br>confirmation du mot de passe* |
| confirmation de votre adresse mail                                                                                  |
|                                                                                                    |
| *Champ obligatoire<br>ANNULER VALIDER                                                                               |

## http://lucien-millet.anjou.e-lyco.fr/

**PS : si cela ne fonctionne pas demandez à votre professeur principal qui recherchera le problème.** 

ce.0490023j@ac-nantes.fr